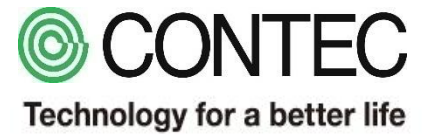

# 三相モータ絶縁劣化監視モジュール サンプルソフトウェア セットアップ説明資料

## 株式会社コンテック

Rev.1.00 2019年2月7日

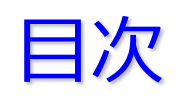

# 《機能説明》

- 1. システム構成
- 2. ハードセットアップ
- 3. モータとモジュールの配線
- 4. バックアップの復元
- 5. ネットワーク環境の設定
- 6. モジュールの設定
- 7. モニタリング画面
- 8. ログファイルの内容
- 9. データフローの説明

《カスタマイズ説明》 10. モータ名称のカスタマイズ 11. モニタリング画面のカスタマイズ

# 《参考資料》

# タスクプログラム

- TASK0: メインプログラム
- SUB0: 計測値のクリア
- □ SUB1: 計測データをTAGにセット
- □ SUB2: グラフ用ファイルとログファイルを作成
- □ SUB1: 計測データをクラウド(CDS2)に送信

# 1.システム構成

三相モータ絶縁劣化監視モジュールのサンプルソフトウェアは、下記のようなシステム構成により、 モータの絶縁劣化監視を簡単に実現することができます。

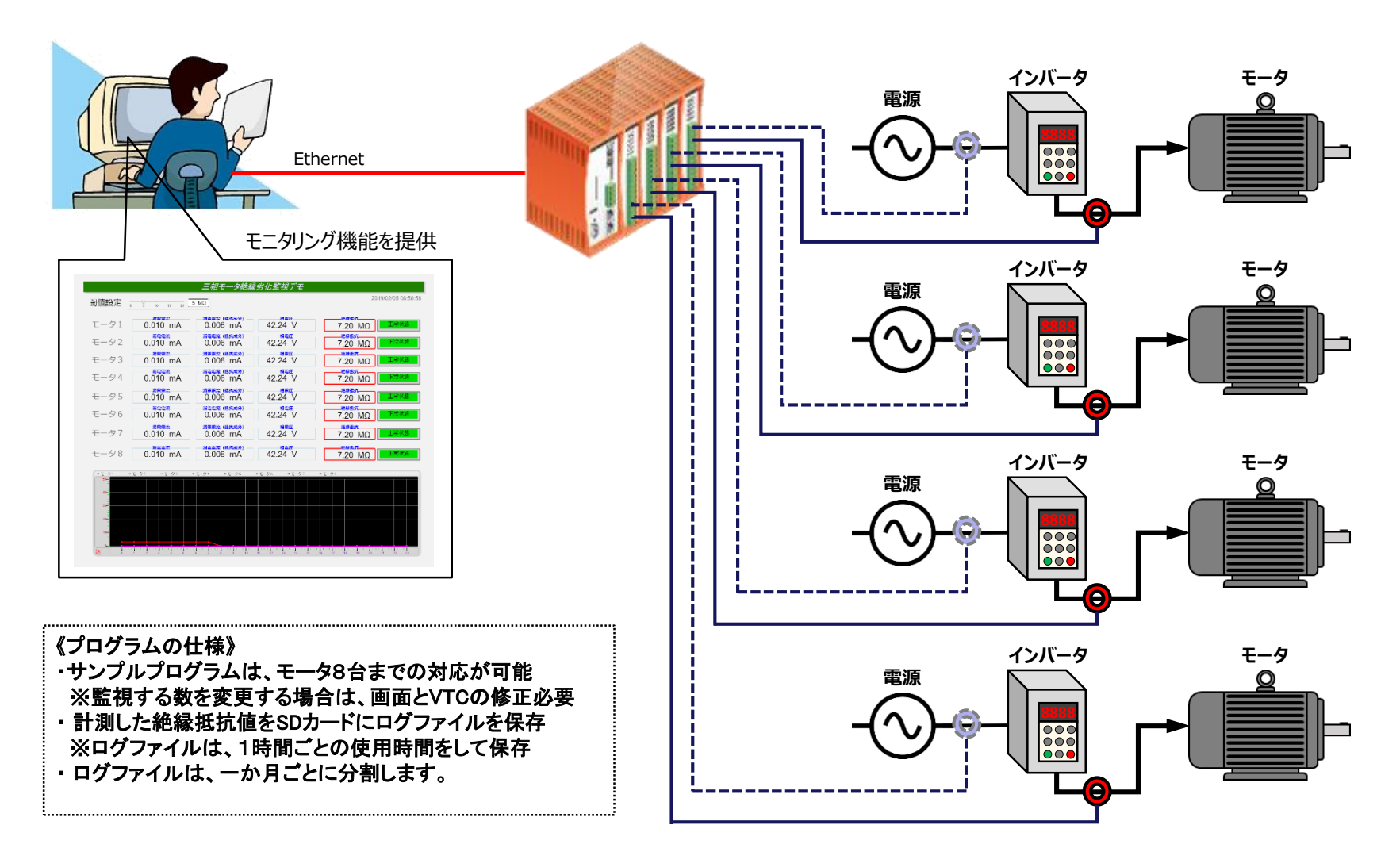

# CONPROSYSの必要なハードウェアのセットアップを、下記のように行います。

#### ① コントローラへの取付

2.ハードセットアップ

コントローラのレールと、本製品のレールを噛み合わせます。 レールが合ったら、スタックタイプモジュールを奥までスライドさせます。 ※コントローラに電源ケーブルが差し込んである場合は、抜いてください。

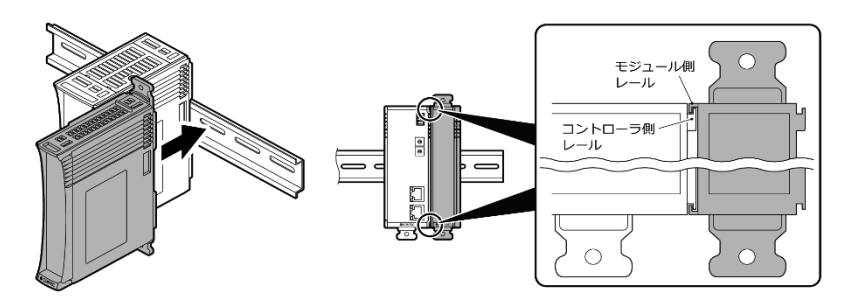

一番端のモジュールにエンドカバーを取り付けます。

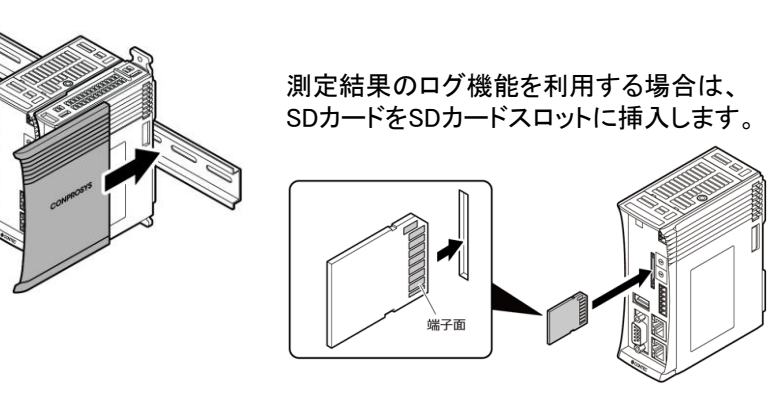

次ページの図を参考に、モータとモジュールの配線を行います。

#### ② パソコンとコントローラの接続

下図のようにコントローラに電源をつなぎ、 LANケーブルにより、パソコンとコントローラを接続します。

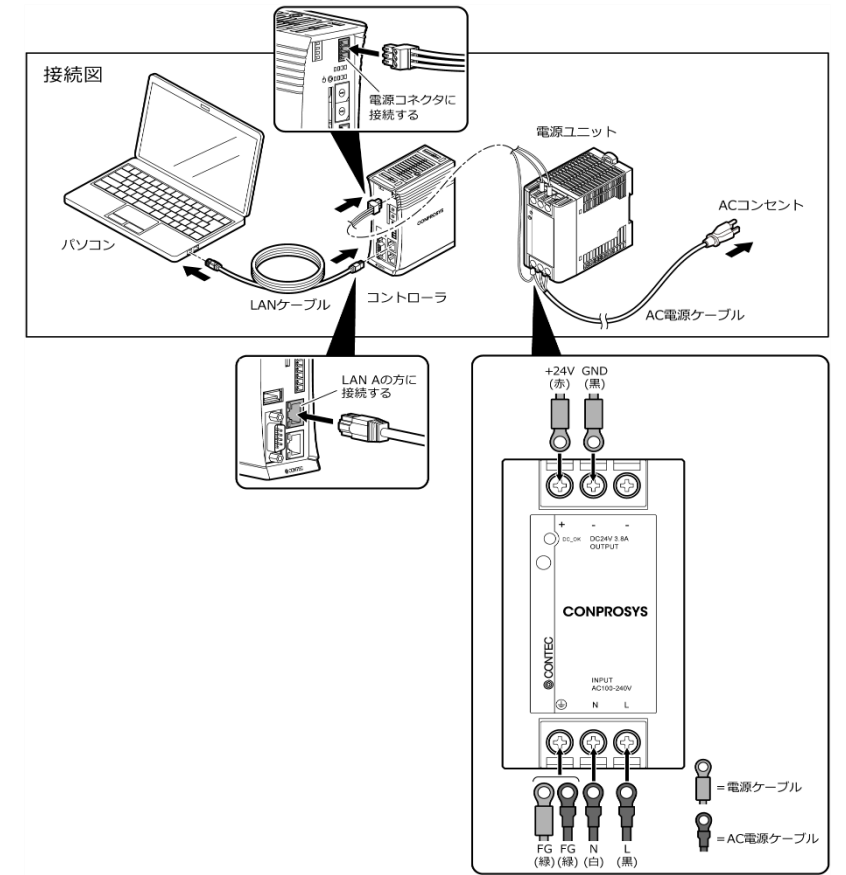

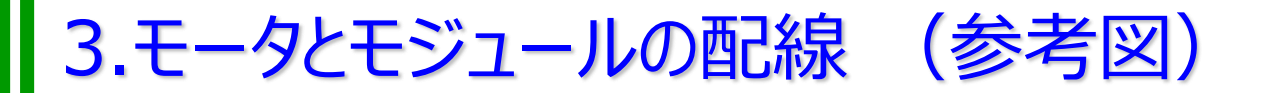

#### 三相モータと絶縁劣化監視モジュールの配線を、下記の図を参考に行います。

#### 三相Δ(3Φ3W 1点接地)との接続例

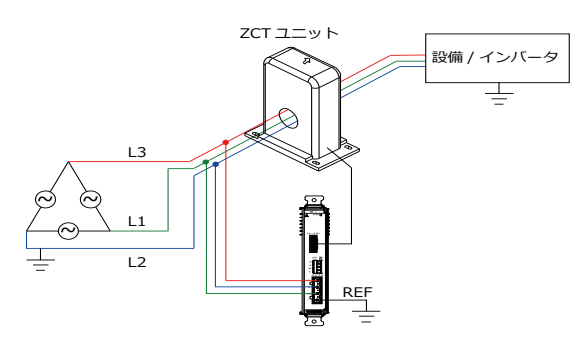

#### 三相ム(3Φ3W 1点接地)を電源とするインバータとの接続例

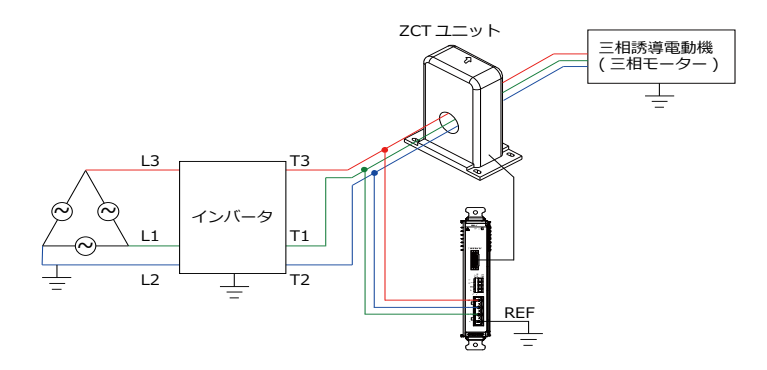

#### 三相Y(3Φ3W/4W 中点接地)との接続例

#### 三相Y(3Φ3W 中点接地)の場合

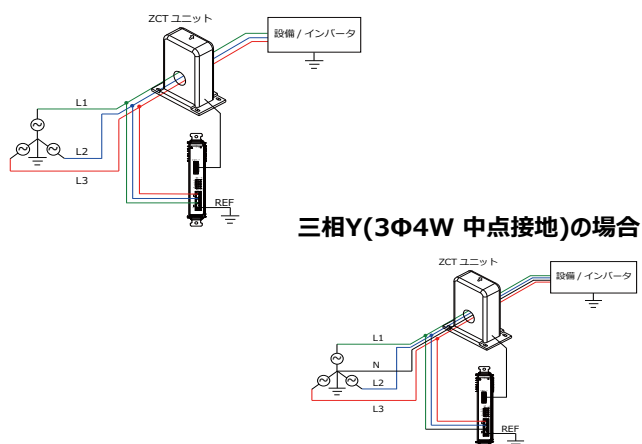

#### 三相Y(3Φ3W/4W 中点接地)を電源とするインバータとの接続例

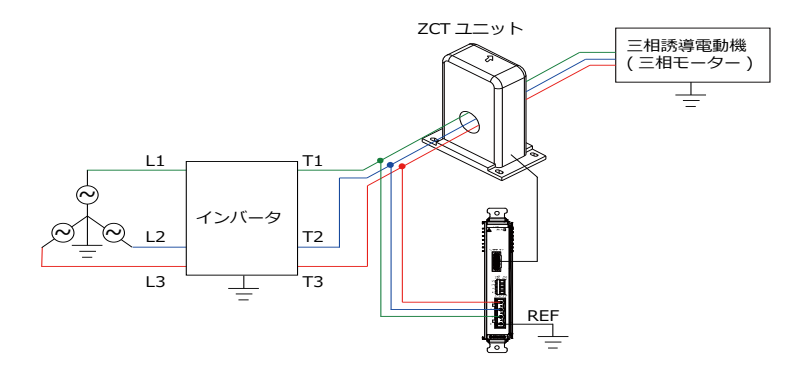

#### 三相モータ絶縁劣化監視モジュールのサンプルソフトウェアをバックアップデータから復元します。

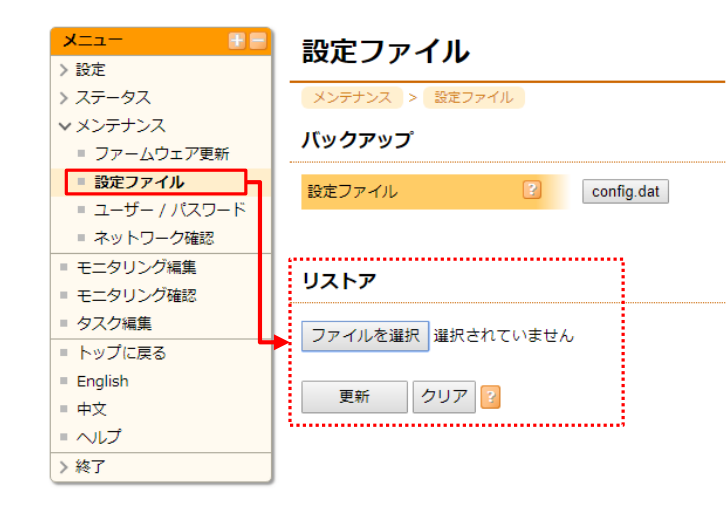

- (1) CONPROSYSに管理者権限でログインを行い、 メンテナンスの中の「設定ファイル」を選択します。
- (2)リストア操作により設定ファイルのリストアを行います。
- (3)設定のリストア操作後に設定の保存を行い、 CONPROSYSを再起動します。
- ※ 再起動後のCONPROSYSのユーザー/パスワードは、復元操作により バックアップされている設定である「MC341/MC341」になります。
- ※ 再起動後のCONPROSYSのIPアドレスは、復元操作により バックアップされている設定である「10.1.1.101」になります。

#### 設置する環境に合わせてネットワーク環境をします。

| マネットワーク                   | 設定 > ネットワーク > 有線 LAN                                                                                                    |
|---------------------------|----------------------------------------------------------------------------------------------------|
| ▶ ■ 有線 LAN                | 有線 LAN A (eth0)                                                                                                    |
| ■ 無線 LAN<br>■ プロキシ        |                                                                                                    |
| ■ モジュール                   | DHCP クライアント 2 無効 *                                                                                                    |
| <ul> <li>データ送信</li> </ul> | IP アドレス         ID         10.1.1.101                                                                                                    |
| Azure IoT Hub             | サブネットマスク 255.0.0.0                                                                                                    |
| ■ 時刻                      | デフォルトゲートウェイ 🕜 10.1.1.1                                                                                                    |
| ■ サービス                    | DNS サーバー 1 2 10.1.1.1                                                                                                    |
| <ul> <li>メール</li> </ul>   | DNS #-/(-2                                                                                                    |
| MTConnect                 |                                                                                                    |
| = FTP                     |                                                                                                    |
| ステータス                     | 確定 リヤット                                                                                                    |
| メンテナンス                    |                                                                                                    |
|                           |                                                                                                    |
|                           | 時刻<br>1937 2 1850                                                                                                    |
|                           | 時刻<br>設定 > 時刻<br>NTP とタイムゾーン                                                                                                    |
|                           | 時刻<br>設定 > 時刻<br>NTP とタイムゾーン<br>NTP サーバー 2 Intp.nict.jp                                                                                                    |
|                           | 時刻<br>設定 > 時刻<br>NTP とタイムゾーン<br>NTP サーバー ? ntp.nict.jp<br>タイムソーン ? UTC+09 (JST-9) ▼                                                                                           |
|                           | 時刻<br>設定 > 時刻<br>NTP とタイムゾーン<br>NTP サーバー ? ntp.nict.jp<br>タイムゾーン ? UTC+09 (JST-9) ▼<br>確定 リセット                                                                                |
|                           | 時刻<br>②定 > 時刻<br>NTP とタイムゾーン<br>NTP サーバー ? ntp.nict.jp<br>タイムゾーン ? UTC+09 (JST-9) ▼<br>確定 リセット<br>ローカル時刻設定                                                                    |
|                           | 時刻<br>設定 > 時刻<br>NTP とタイムゾーン<br>NTP サーバー ? ntp.nict.jp<br>タイムソーン ? UTC+09 (JST-9) ▼<br>確定 リセット           確定 リセット           ローカル時刻設定           2019 年 02 月 05 日 11 時 50 分 54 秒 |

- (1) CONPROSYSに管理者権限でログインを行い、 設定の中の「ネットワーク/有線LAN」を選択します。
- (2)ネットワークの有線LANの設定により、使用する環境に 合わせたIPアドレスの設定を行います。

(3)時刻同期設定により、使用環境で使用可能な時刻同期の設定を行います。

- (4) 設定完了後に保存を行い、CONPROSYSを再起動します。
- ※ サンプルソフトは、CONPROSYSのシステム時刻の西暦が 時刻同期前の「1970年」の時には、動作を開始しないよう VTCで制御しています。

#### 設置する環境に合わせてモジュールの設定を変更します。

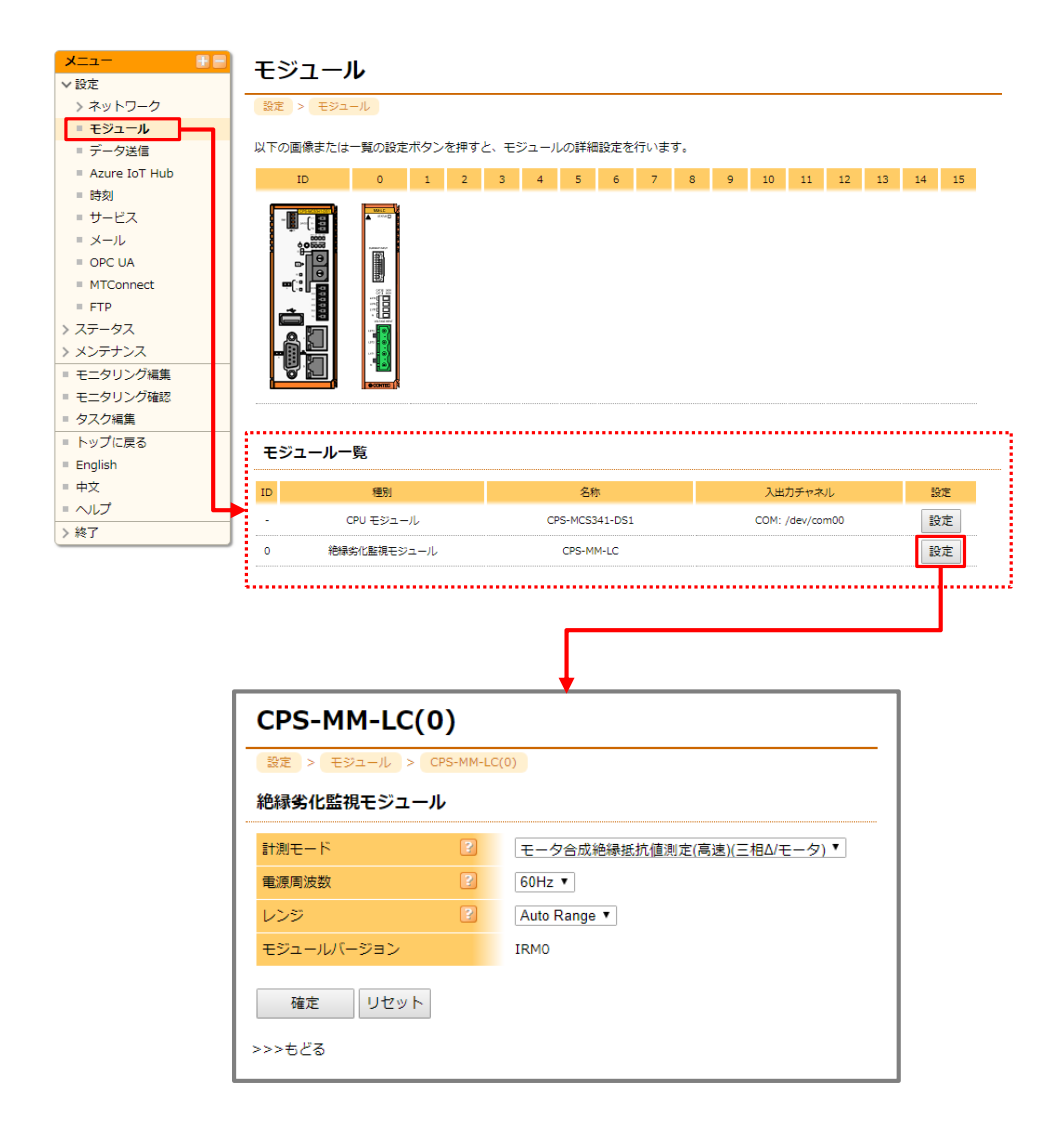

#### (1) CONPROSYSに管理者権限でログインを行い、 設定の中の「モジュール」を選択します。

※モジュール設定では、コントローラに接続された
 各種モジュールが自動的に割り付けが行われます。
 ※各モジュールに必要な設定は、画面下のモジュール
 一覧の設定ボタンにより行うことが可能です。

- (2) 絶縁劣化監視モジュールの設定を行います。
  - ・設置環境に合わせた計測モードを選択
  - ・設置環境の電源周波数を選択
  - ・レンジを「Auto Range」を選択
- (3)設定操作後に、設定の保存を行い、 CONPROSYSを再起動します。

※Auto Rangeでは上手く計測できない場合には、 動作中に電流に合わせたZCTのレンジを選択して、 動作を確認します。

## ブラウザにより、モニタリング表示を行うと下記のような画面が表示されます。

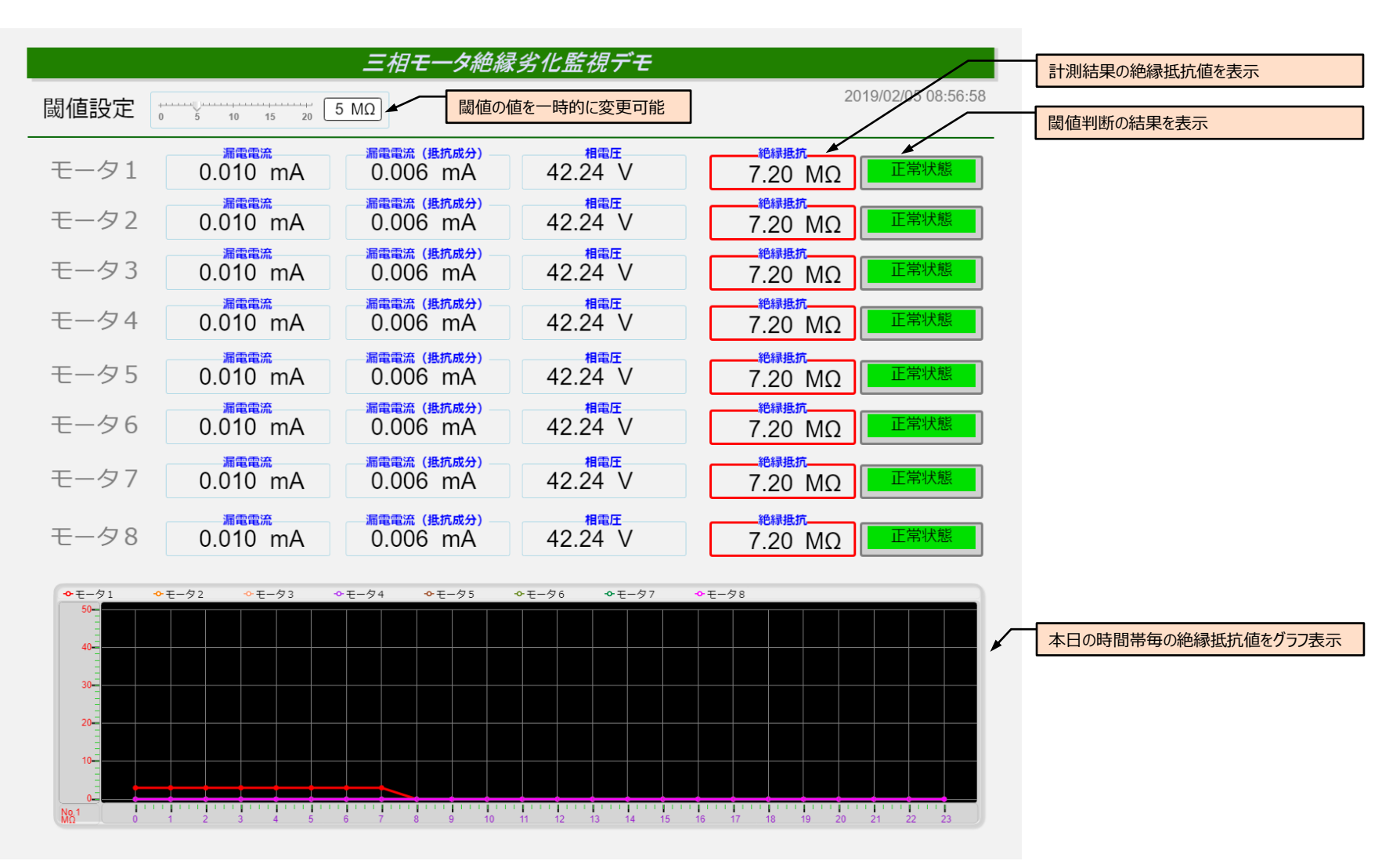

7.モニタリング画面

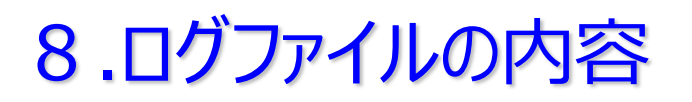

#### □ FILE1: SDフォルダの「file01.csv」に保存

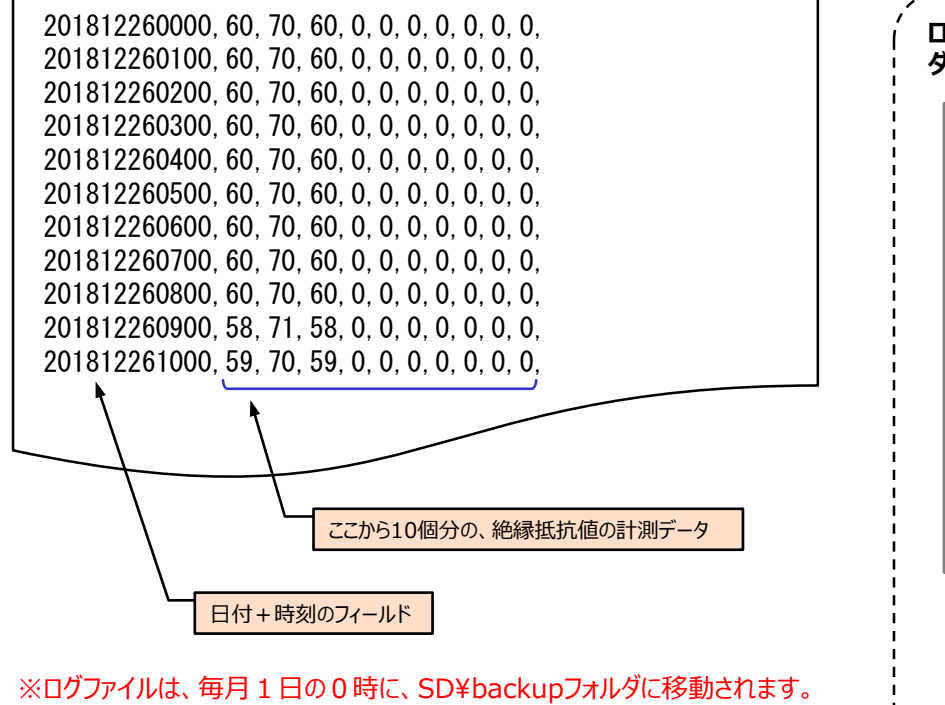

、コックアイルは、毎月11000時に、SDFDackupフォルタに移動されます。 ファイル名は、「file01\_YYMMDD.csv」となり、月毎に分割されます。

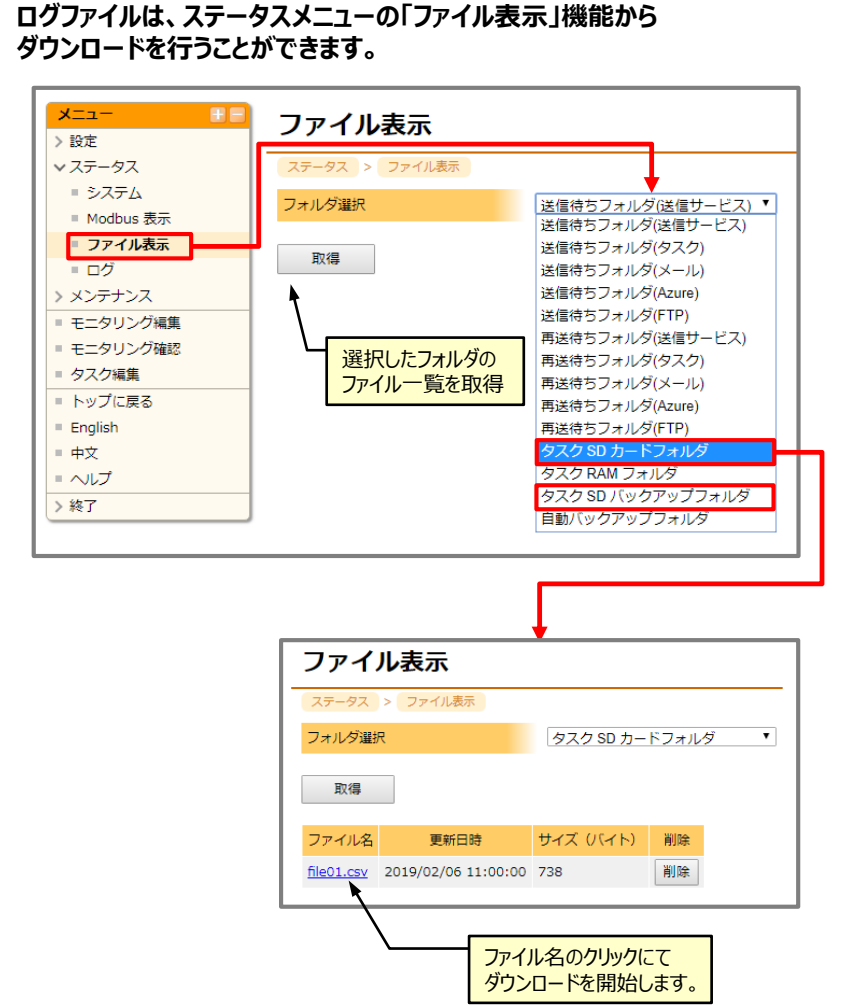

三相モータ絶縁劣化監視モジュールのサンプルソフトウェアは、下記のようなデータフローにより動作しています。

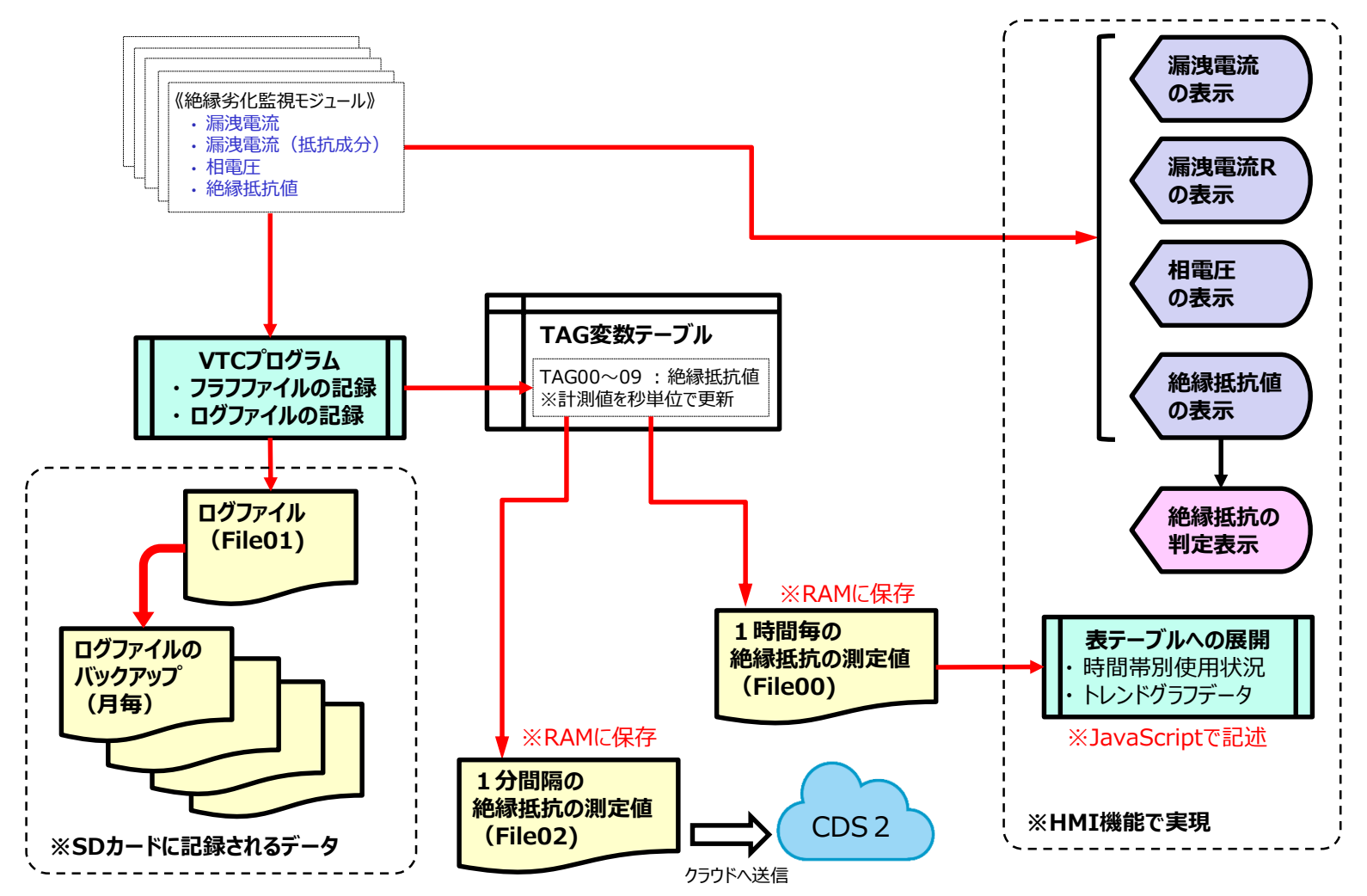

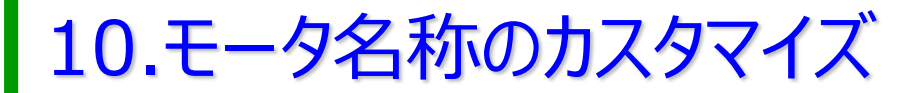

#### 画面上の文字列は、多言語文字列編集ツールの機能により変更が可能です。

| ファイル 編集 表示 設定                                        | ヘルブ             |                  |                                                                                                    |          |
|------------------------------------------------------|-----------------|------------------|----------------------------------------------------------------------------------------------------|----------|
| ☆ 2 表示部品 データ ツリー                                     |                 | =                |                                                                                                    |          |
| - 🎝 選択 オブジェクト ッ                                      | уIJ—            |                  |                                                                                                    |          |
|                                                      |                 |                  |                                                                                                    |          |
|                                                      |                 | +                |                                                                                                    |          |
| - 一〇 四家 ター 二〇 アンプ                                    |                 |                  |                                                                                                    |          |
| - @マルチステートラ                                          |                 | 漏電電流             | +                                                                                                    |          |
| _ ③動画                                                | <b>冬</b> 言≅文空제編 | ·<br>[隹\//]].    |                                                                                                    | Ū        |
| - 砂Htmlフレーム                                          |                 | ·····            |                                                                                                    | ^        |
| □ 10 入力                                              | 🗙 English       | 🗙 日本             | 気語 しんしょう しんしょう しんしょ しんしょ | 🗙 中文     |
| - <u>■</u> ホタン<br>- <b>値</b> スイッチ Ⅲ                  | 文字列ID           | English          | 日本語                                                                                                    | 中文 ▲     |
| - 🍯 オンディレイ・ス                                         | normal          | Normal state     | 正常状態                                                                                                    | 正常状态     |
| - M テキスト入力<br>- サマスライダー                              | fault           | Insulation fault | 絶縁不良                                                                                                    | 绝缘故障     |
| - ○チェックボックス                                          | Motor1          | Motor 1          | モータ1                                                                                                    | 电机 1     |
| <ul> <li>- ○ ラジオボタン</li> <li>- □ ========</li> </ul> | Motor2          | Motor 2          | モータ2                                                                                                    | 电机 2     |
|                                                      | Motor3          | Motor 3          | モータ3                                                                                                    | 电机 3     |
|                                                      | Motor4          | Motor 4          | モータ4                                                                                                    | 电机 4     |
|                                                      | Motor5          | Motor 5          | モータ5                                                                                                    | 电机 5     |
|                                                      | Motor6          | Motor 6          | モータ6                                                                                                    | 电机 6     |
|                                                      | Motor7          | Motor 7          | モータ7                                                                                                    | 电机 7     |
|                                                      | Motor8          | Motor 8          | モータ8                                                                                                    | 电机 8     |
|                                                      | Motor9          | Motor 9          | モータ9                                                                                                    | 电机 9     |
|                                                      | Motor10         | Motor 10         | モータ10                                                                                                    | 电机10     |
|                                                      | Threshold       | Threshold        | 閾値設定                                                                                                    | 阈值设置     |
|                                                      | 新規文字列を作         | 成削除保存更新          |                                                                                                    | OK キャンセル |

※対応可能な言語は、英語/日本語/中国語となります。

# 11.モニタリング画面のカスタマイズ

レイアウト変更やセンサ追加は、画面上の部品をコピーし、必要に応じJavaScriptの記述を適切に変更します。

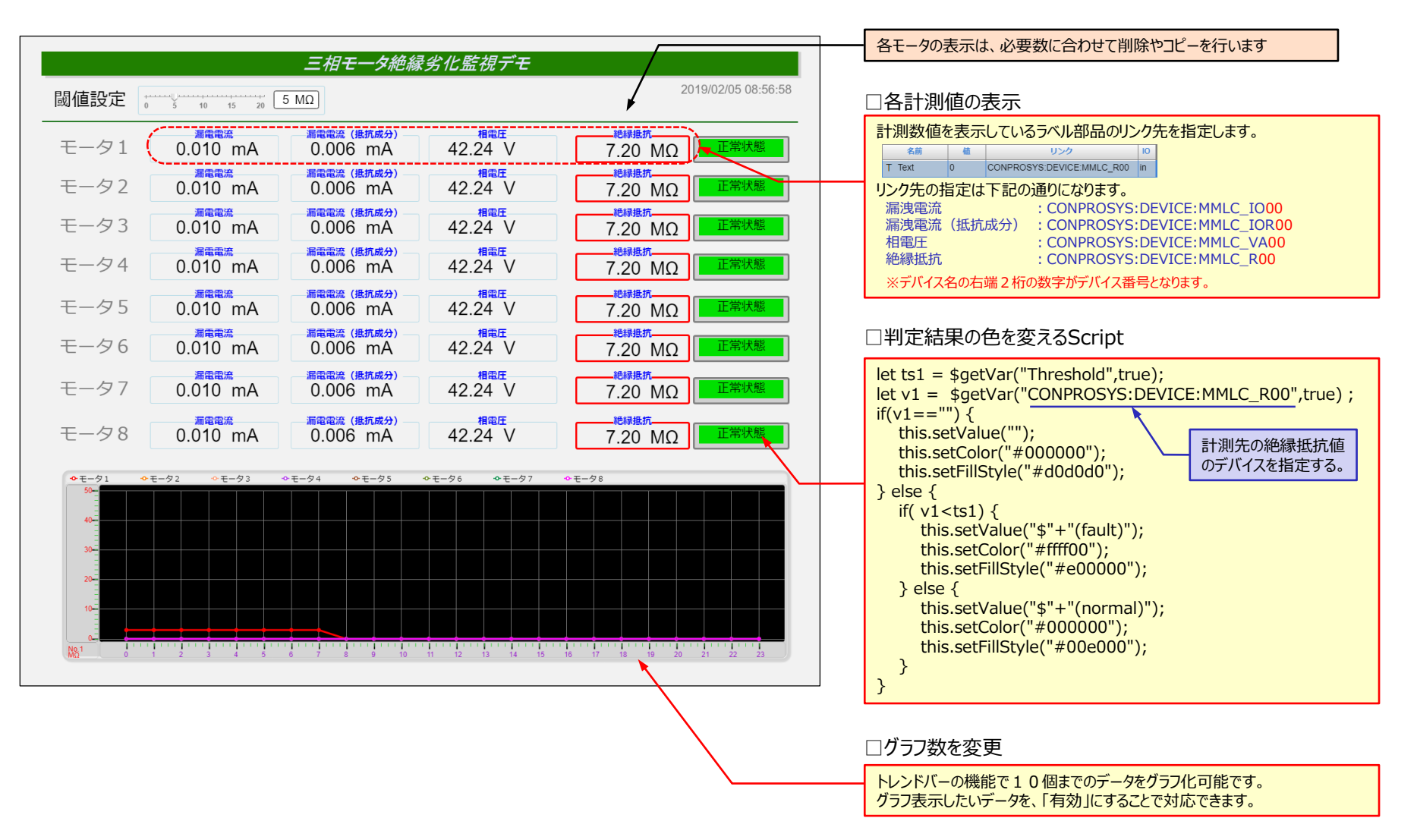

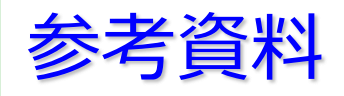

# 参考資料

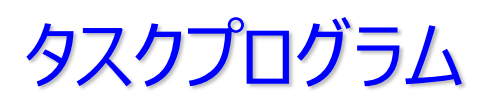

## □TASK0: メインプログラム

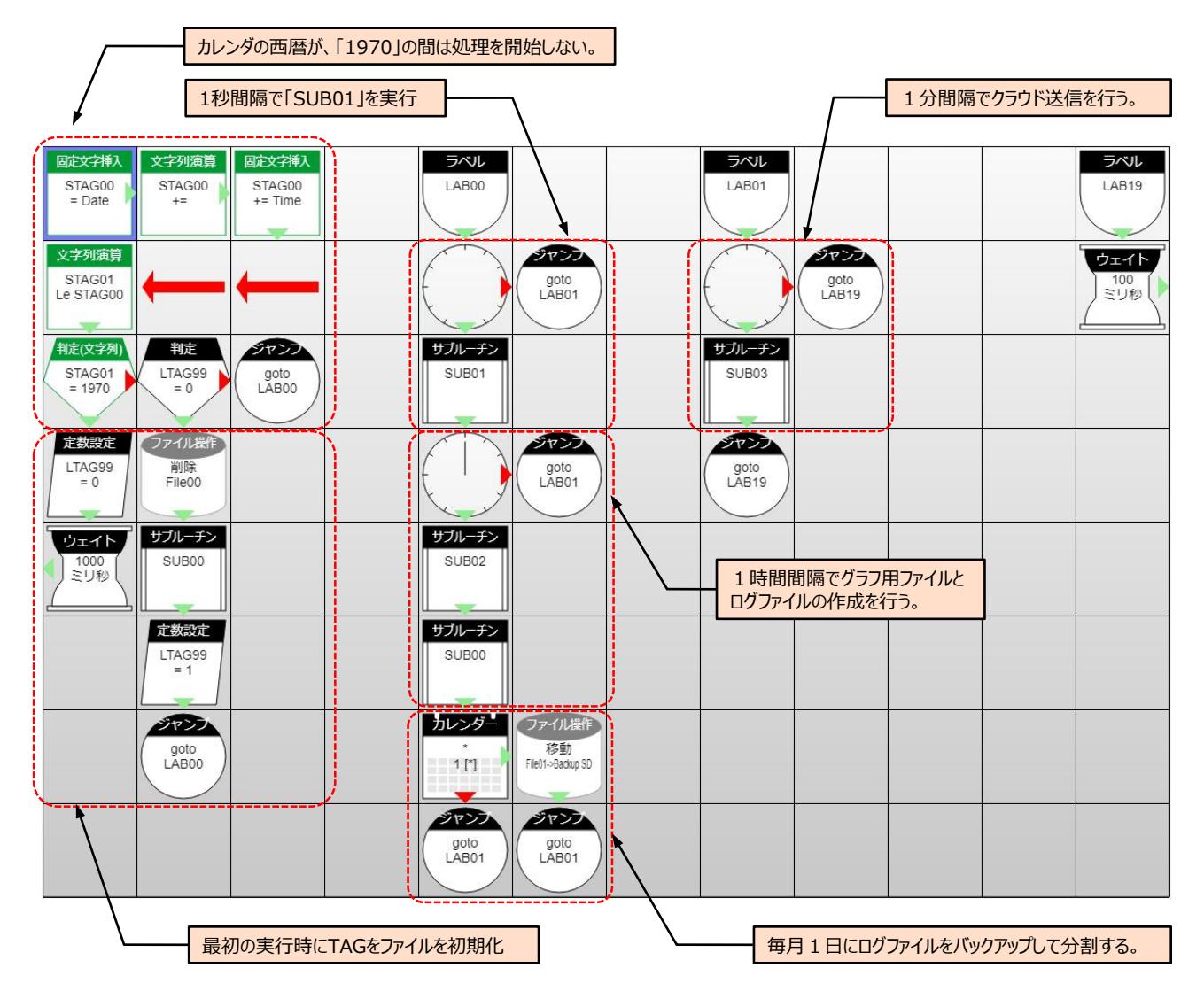

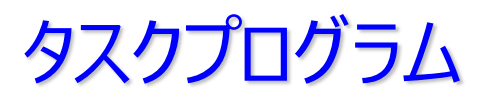

#### □ SUB0: 計測値のクリア

| ラベル<br>LAB00                | LAB01                             |  |  |  |  |  |
|-----------------------------|-----------------------------------|--|--|--|--|--|
| <b>定数設定</b><br>TAG00<br>= 0 | <b>定数設定</b><br>TAG05<br>= 0       |  |  |  |  |  |
| <b>定数設定</b><br>TAG01<br>= 0 | <mark>定数設定</mark><br>TAG06<br>= 0 |  |  |  |  |  |
| <b>定数設定</b><br>TAG02<br>= 0 | <mark>定数設定</mark><br>TAG07<br>= 0 |  |  |  |  |  |
| <b>定数設定</b><br>TAG03<br>= 0 | <mark>定数設定</mark><br>TAG08<br>= 0 |  |  |  |  |  |
| <b>定数設定</b><br>TAG04<br>= 0 | <mark>定数設定</mark><br>TAG09<br>= 0 |  |  |  |  |  |
| goto<br>LAB01               | <b>ジャン</b><br>リターン                |  |  |  |  |  |
|                             |                                   |  |  |  |  |  |

計測データ(絶縁抵抗値)を格納するTAG00~TAG09の内容をクリアします。

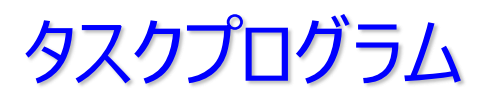

#### □ SUB1: 計測データをTAGにセット

|                           | EAB01                     |       |    |  |  |  |  |
|---------------------------|---------------------------|-------|----|--|--|--|--|
| 入力<br>TAG00<br>= MMLC_R00 | 入力<br>TAG05<br>= MMLC_R00 |       |    |  |  |  |  |
| 入力<br>TAG01<br>= MMLC_R00 | 入力<br>TAG06<br>= MMLC_R00 | X:3 Y | :2 |  |  |  |  |
| 入力<br>TAG02<br>= MMLC_R00 | 入力<br>TAG07<br>= MMLC_R00 |       |    |  |  |  |  |
| 入力<br>TAG03<br>= MMLC_R00 | 入力<br>TAG08<br>= MMLC_R00 |       |    |  |  |  |  |
| 入力<br>TAG04<br>= MMLC_R00 | 入力<br>TAG09<br>= MMLC_R00 |       |    |  |  |  |  |
| goto<br>LAB01             | 9777<br>98-2              |       |    |  |  |  |  |
|                           |                           |       |    |  |  |  |  |

計測データ(絶縁抵抗値)をTAG00~TAG09にセットします。

※プログラムは、1枚目の絶縁劣化監視モジュールの絶縁抵抗値(CONPROSYS:DEVICE:MMLC\_R00) になっているので、装着したモジュールに合わせデバイスの変更と不要なブロックを削除してください。

## SUB2: グラフ用ファイル(File00)とログファイル(File02)を作成

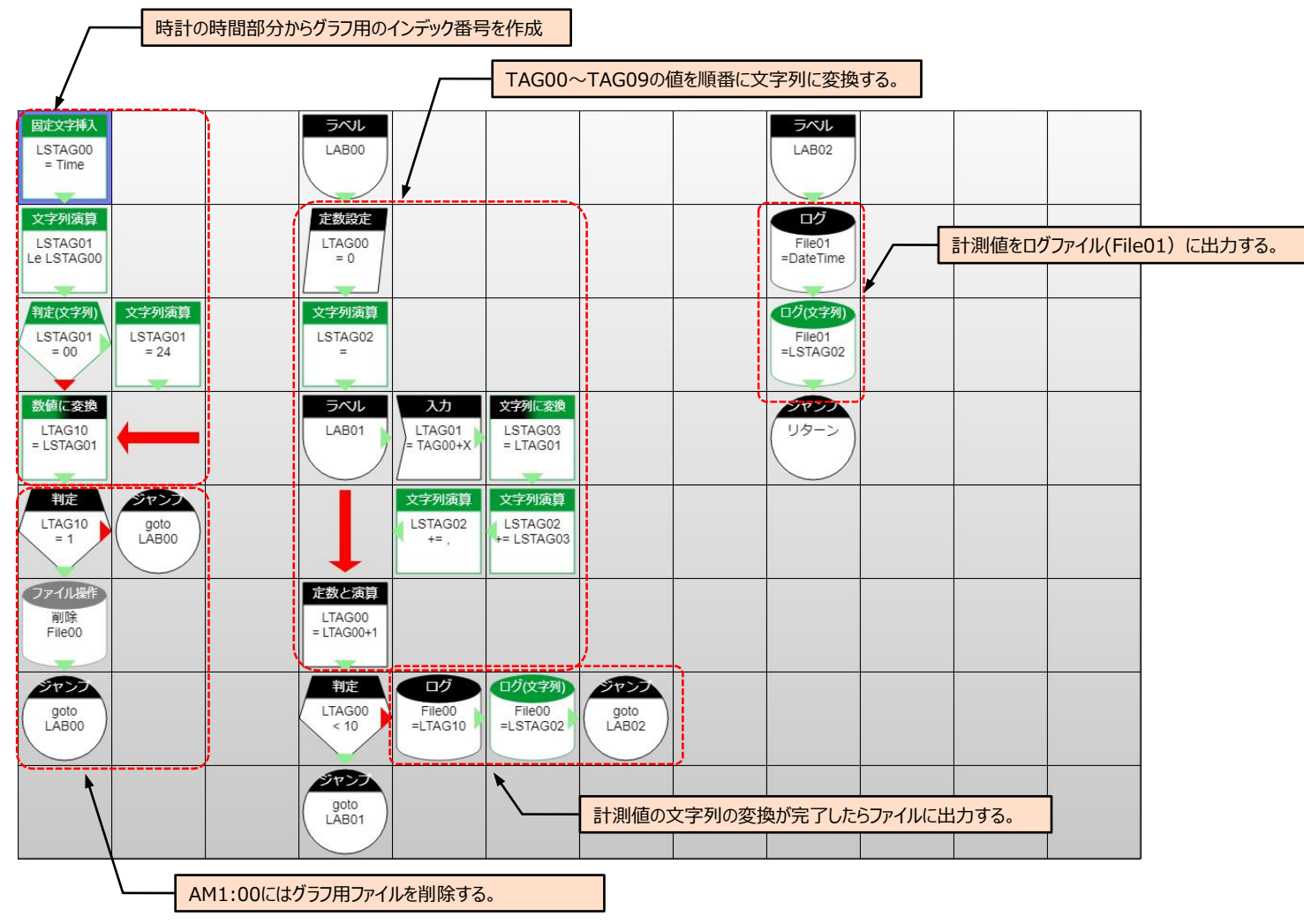

### □ SUB1: 計測データをクラウド(CDS2)に送信

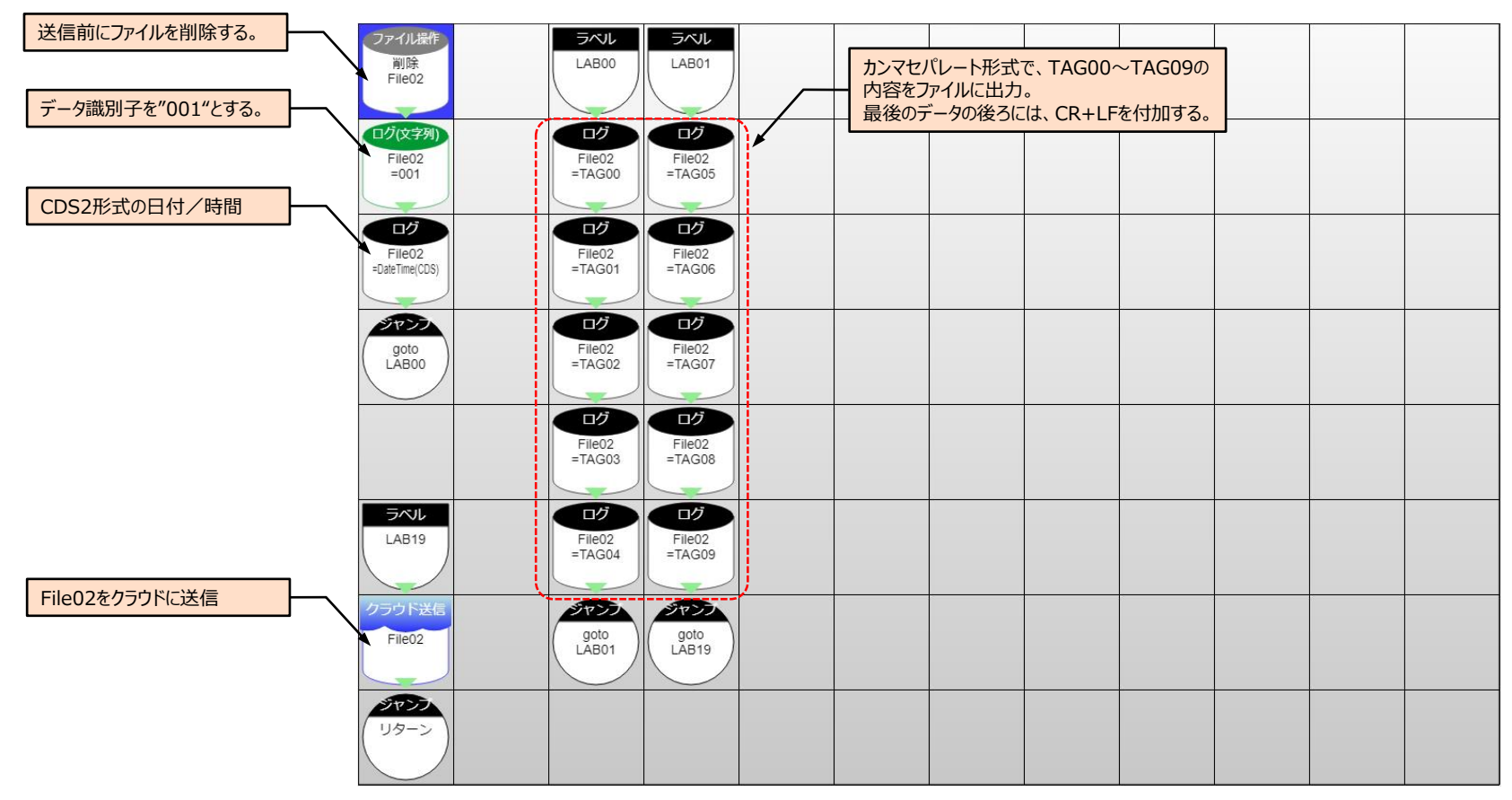

計測データ(絶縁抵抗値)を格納したTAG00~TAG09の内容をクラウド(CDS2)に送信する。